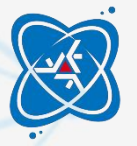

## SECRETARIA DO DEPARTAMENTO DE FÍSICA

## PASSO A PASSO - TROCA DE TURMA

**Passo 1**: Procure no **relatório DFI2025** uma turma da disciplina em que você deseja se matricular, **que possua vagas disponíveis**.

ATENTE-SE À COMPATIBILIDADE DE HORÁRIOS!

**Passo 2**: procure o coordenador do curso para o qual a disciplina é ofertada; confira se ainda existem vagas (pois podem ter se esgotado).

SE NÃO HOUVER MAIS VAGAS, VOLTE AO PASSO 1.

**Passo 3**: solicite então a autorização do coordenador para matricular-se nela.

SE O COORDENADOR NÃO AUTORIZOU, VOLTE AO PASSO 1.

**Passo 4**: Obtida a autorização do coordenador, procure agora o coordenador **do seu curso** e solicite a autorização para matrícula.

**Passo 5**: Por fim, procure a Diretoria de Assuntos Acadêmicos (DAA) e solicite a matrícula.

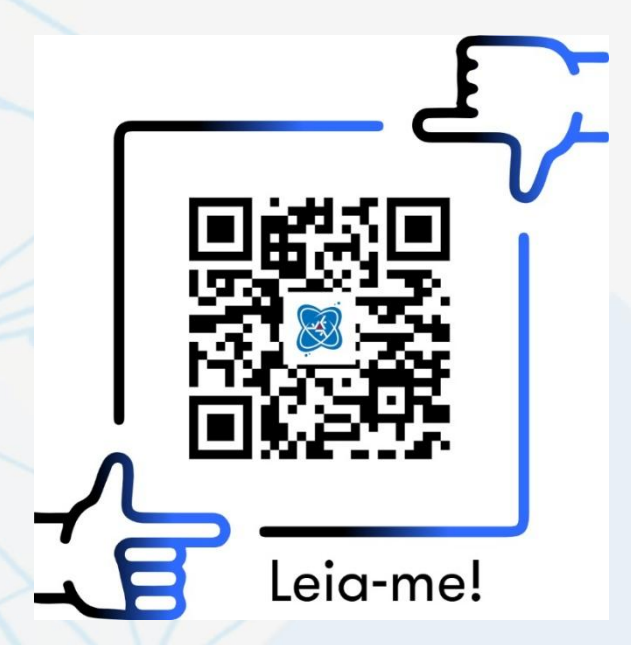

Este passo a passo, assim como o relatório DFI2025, encontra-se disponível na página inicial do site do DFI

(QR-CODE ao lado)